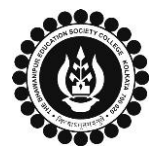

## THE BHAWANIPUR EDUCATION SOCIETY COLLEGE

A MINORITY RUN COLLEGE. AFFILIATED TO UNIVERSITY OF CALCUTTA RECOGNISED UNDER SECTION 2(F) & 12 (B) OF THE UGC ACT, 1956

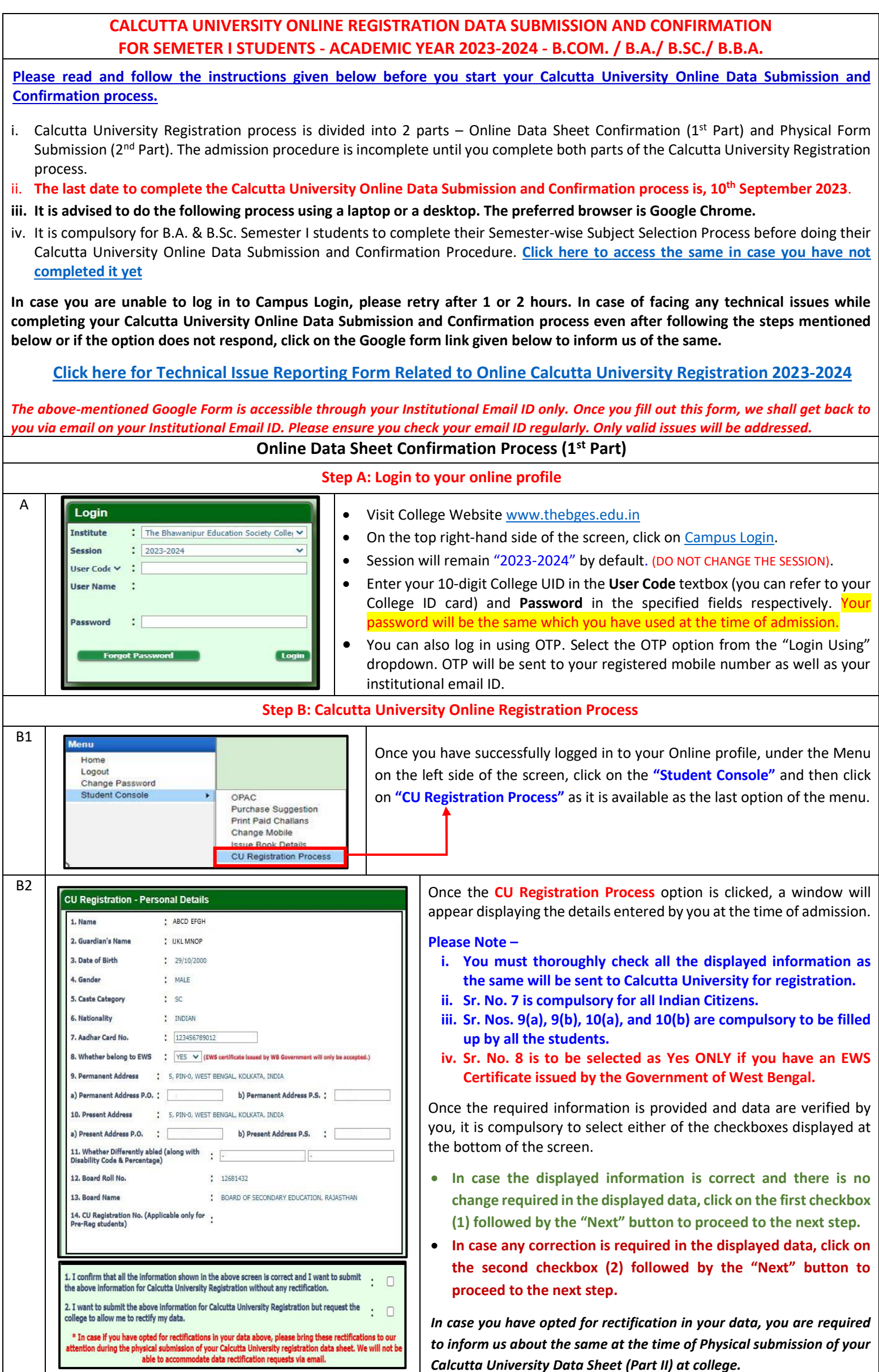

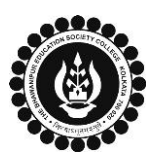

## THE BHAWANIPUR EDUCATION SOCIETY COLLEGE

A MINORITY RUN COLLEGE. AFFILIATED TO UNIVERSITY OF CALCUTTA RECOGNISED UNDER SECTION 2(F) & 12 (B) OF THE UGC ACT, 1956

| CALCUTTA UNIVERSITY ONLINE REGISTRATION DATA SUBMISSION AND CONFIRMATION<br>FOR SEMETER I STUDENTS - ACADEMIC YEAR 2023-2024 - B.COM. / B.A./ B.SC./ B.B.A.                                                                                                    |                                                                                                    |                                                                                          |                                                                                                    |                                                             |  |
|----------------------------------------------------------------------------------------------------|----------------------------------------------------------------------------------------------------|------------------------------------------------------------------------------------------|----------------------------------------------------------------------------------------------------|-------------------------------------------------------------|--|
| B3 CU Registration - Document Upload                                                                                                    |                                                                                                    |                                                                                          |                                                                                                    |                                                             |  |
|                                                                                                    | Srl Saved                                                                                                    | Particulars                                                                              | Upload                                                                                                    | View                                                        |  |
|                                                                                                    | 1 2                                                                                                    | Photo<br>Signature                                                                       | Upload                                                                                                    | View A                                                      |  |
|                                                                                                    | 3                                                                                                    | Age Proof Document                                                                       | Upload                                                                                                    | View                                                        |  |
|                                                                                                    | 4 🖾                                                                                                    | It is mandatory to read the notes given be                                               | low Upload                                                                                                    | View                                                        |  |
|                                                                                                    | 5. 22                                                                                                    | Caste Certificate                                                                        | Upload                                                                                                    | View                                                        |  |
|                                                                                                    | 6                                                                                                    | Person with Disability Certificate<br>Original Class 12 Board Migration Certificate      | Upload                                                                                                    |                                                             |  |
|                                                                                                    | 7                                                                                                    | It is mandatory to read the notes given be<br>before uploading your Migration certificat | low Upload                                                                                                    |                                                             |  |
|                                                                                                    | 8                                                                                                    | EWS Certificate                                                                          | Upload                                                                                                    | View                                                        |  |
|                                                                                                    |                                                                                                    |                                                                                          | oprodu                                                                                                    |                                                             |  |
|                                                                                                    | <ul> <li>After cross-checking and submission of your Personal Details, the "Document Upload" screen, as shown above, will appear. Students are required to upload scanned copy of all the documents, as applicable.</li> <li>1. ORIGINAL Class XII Board Marksheet. Please note that Net or Digi-locker copy of your Class XII board marksheet will not be accepted by Calcutta University for the registration process. In case you have not received your Original Class XII Board</li> </ul>                                                                                                    |                                                                                          |                                                                                                    |                                                             |  |
|                                                                                                    |                                                                                                    |                                                                                          |                                                                                                    |                                                             |  |
|                                                                                                    |                                                                                                    |                                                                                          |                                                                                                    |                                                             |  |
|                                                                                                    | Marksheet yet, please arrange the same by 20/09/2023. You may upload the Digi-locker/ Internet copy to complete the                                                                                                    |                                                                                          |                                                                                                    |                                                             |  |
|                                                                                                    | registration process.                                                                                                    |                                                                                          |                                                                                                    |                                                             |  |
|                                                                                                    | <ol> <li>Class X Board Admit Card / Birth Certificate issued by the Government.</li> <li>Student's Signature (Do not sign in BLOCK LETTERS)</li> </ol>                                                                                                    |                                                                                          |                                                                                                    |                                                             |  |
|                                                                                                    | <ol> <li>Student's Signature (Do not sign in BLOCK LETTERS).</li> <li>A Passport-size photo of parent</li> </ol>                                                                                                    |                                                                                          |                                                                                                    |                                                             |  |
|                                                                                                    | <ol> <li>Caste Certificate / PWD certificate / EWS certificate, as applicable, issued by the Government of West Bengal.</li> </ol>                                                                                                    |                                                                                          |                                                                                                    |                                                             |  |
|                                                                                                    | 6. ORIGINAL Class XII Board Migration Certificate (not applicable for CBSE/ ISC/ WBCHSE/ NIOS Board). It is mandatory to submit                                                                                                    |                                                                                          |                                                                                                    |                                                             |  |
|                                                                                                    | the physical copy of your ORIGINAL Migration Certificate to the college at the time of Physical submission of your                                                                                                    |                                                                                          |                                                                                                    |                                                             |  |
|                                                                                                    | Registration Datasheet. In case you have not received your Original Class XII Board Migration certificate yet, you must arrange                                                                                                    |                                                                                          |                                                                                                    |                                                             |  |
|                                                                                                    | the same by <b>20/09/2023</b> .                                                                                                    |                                                                                          |                                                                                                    |                                                             |  |
|                                                                                                    | <ul> <li>7. To view your uploaded Document(s) You can click on the "View" button beside each document to check the same.</li> <li>8. In case your uploaded Document(s) are incorrect/improper you can click on the "upload" button and replace the existing</li> </ul>                                                                                                    |                                                                                          |                                                                                                    |                                                             |  |
|                                                                                                    |                                                                                                    |                                                                                          |                                                                                                    |                                                             |  |
|                                                                                                    | document(s).                                                                                                    |                                                                                          |                                                                                                    |                                                             |  |
|                                                                                                    | 9. The college will contact you on your institutional mail ID if the uploaded documents are found to be improper. Please ensure                                                                                                    |                                                                                          |                                                                                                    |                                                             |  |
|                                                                                                    |                                                                                                    |                                                                                          |                                                                                                    |                                                             |  |
|                                                                                                    | Once you have checked all the uploaded documents click on the "SUBMIT" button to complete the 1 <sup>st</sup> part of your Calcutta                                                                                                    |                                                                                          |                                                                                                    |                                                             |  |
|                                                                                                    | University Registration Process. You can also Click on the "BACK" button to go back to the "Personal Details" section to check                                                                                                    |                                                                                          |                                                                                                    |                                                             |  |
| R4                                                                                                    |                                                                                                    |                                                                                          |                                                                                                    |                                                             |  |
| 04                                                                                                    | 74.207.233.48:8443 says                                                                                                    | l l                                                                                      | After clicking (                                                                                                    | on the <b>"SUBMIT"</b> button, the pop-up will come as      |  |
|                                                                                                    | Do you want to Submit and complete the Online Registration Process.<br>Click on OK to confirm. Click on CANCEL to go to the previous step.                                                                                                    |                                                                                          |                                                                                                    | bicture. Click either on <b>"OK"</b> to complete the online |  |
|                                                                                                    |                                                                                                    | r                                                                                        | registration da                                                                                                    | ta submission and confirmation process OR "Cancel"          |  |
|                                                                                                    |                                                                                                    | Cancel t                                                                                 | to go to the previous step.                                                                                                   |                                                             |  |
| B5                                                                                                    | Important Information Regarding Registration                                                                                                    |                                                                                          |                                                                                                    |                                                             |  |
|                                                                                                    | Your Online Calcutta University Registration Data Submission Process is successfully completed                                                                                                    |                                                                                          |                                                                                                    |                                                             |  |
|                                                                                                    | Plase Nota:                                                                                                    |                                                                                          | After completing the process, the screen, as shown on the                                                                     |                                                             |  |
|                                                                                                    | Tiese Note.                                                                                                    | time of Opline submission (Part I)                                                       | hand side will o                                                                                                    | open.                                                       |  |
|                                                                                                    | Please bring these rectifications to our attention during the physical submission or your Calcutta University registration data sheet. We will not be able to accommodate data rectification requests via email. 2. Your submitted data will be sent to Calcutta University for final verification and registration. Kindly refrain from contacting the college regarding the status of your registration approval. We will notify you once the University's verification process is complete. You have to read all the important net college regarding the status of your registration and registration. Kindly you once the University's verification process is complete. You will receive a confirmation email University Registration Data Submission |                                                                                          | You have to read all the important notes as given on the screen and click on the close button to finish the online procedure. |                                                             |  |
|                                                                                                    |                                                                                                    |                                                                                          | e a confirmation email regarding your Online Calcutta                                                                         |                                                             |  |
|                                                                                                    | <ol> <li>In case Calcutta University requires any further d<br/>registration, we will communicate with you using your reg<br/>ensure you check your email ID regularly.</li> </ol>                                                                                                    | ocuments/clarification regarding your<br>jistered institutional Email ID. Please         | in your Institutional Email ID. You are requested to check your Inbox                                                         |                                                             |  |
|                                                                                                    | 4.vou are required to download & print your Calcutta University Registration Data Sheet from the link sent to your Institutional mail ID for submission at college.                                                                                                    |                                                                                          | спескіпд тле зате.                                                                                                    |                                                             |  |
|                                                                                                    | Session . 2023-2024                                                                                                    |                                                                                          |                                                                                                    |                                                             |  |
| Physical Submission of Datasheet (2 <sup>nd</sup> Part)                                                                                                    |                                                                                                    |                                                                                          |                                                                                                    |                                                             |  |
| After successfully completing the 1 <sup>st</sup> Part of your Calcutta University Registration process i.e., online submission and confirmation of your data, you are required to complete the 2 <sup>nd</sup> Part of your Calcutta University Registration process i.e., Physical Submission of Registration Data Sheet as per the process and schedule given in the link below. |                                                                                                    |                                                                                          |                                                                                                    |                                                             |  |
|                                                                                                    | Click here to know the Physical submission of your Calcutta University Data Sheet schedule                                                                                                    |                                                                                          |                                                                                                    |                                                             |  |